TS

# 『교통안전담당자 신규교육』

수강신청 매뉴얼

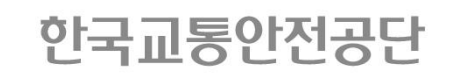

## 1단계 : 회원가입 하기

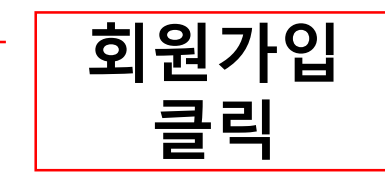

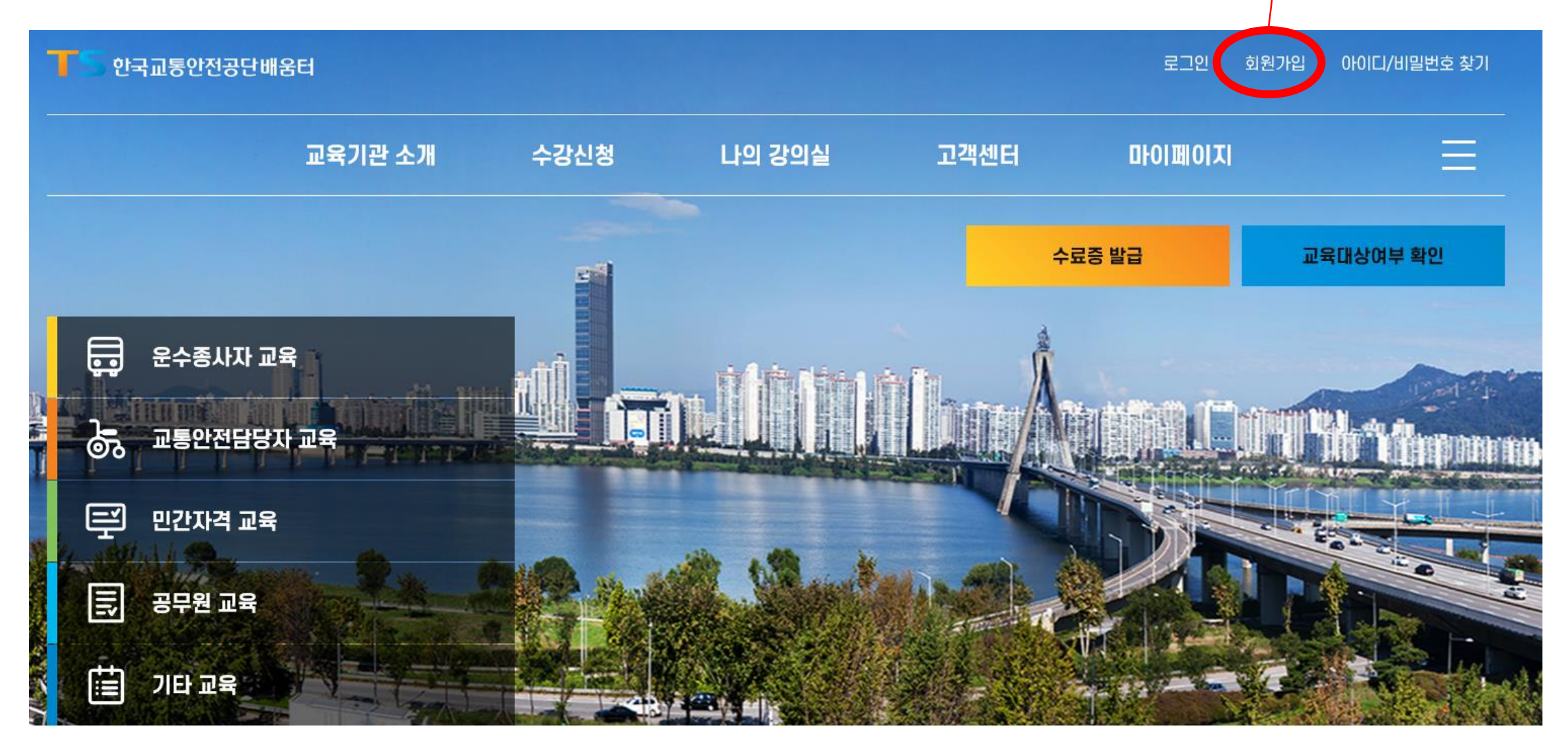

## 1단계 : 회원가입 하기(STEP1)

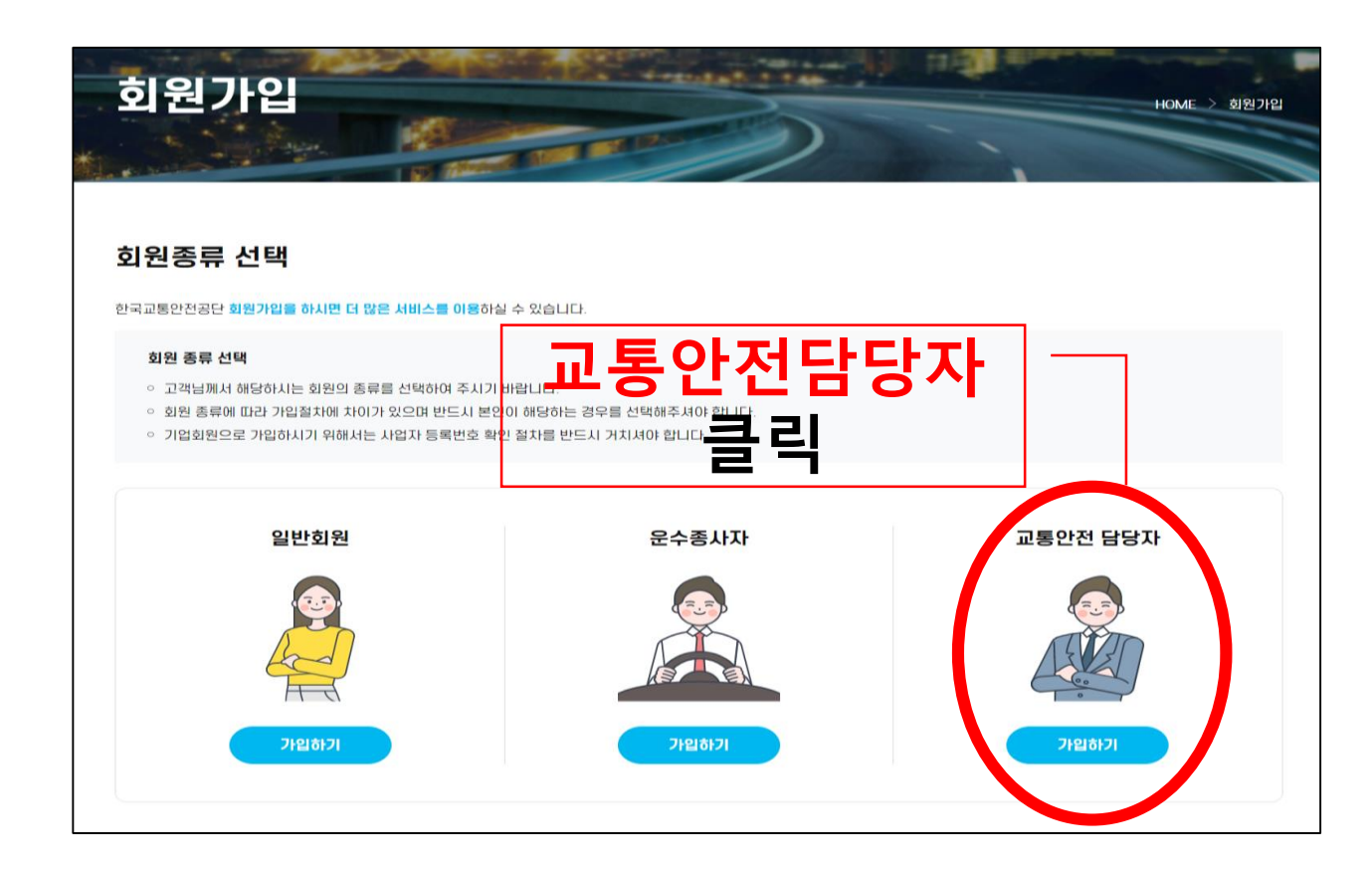

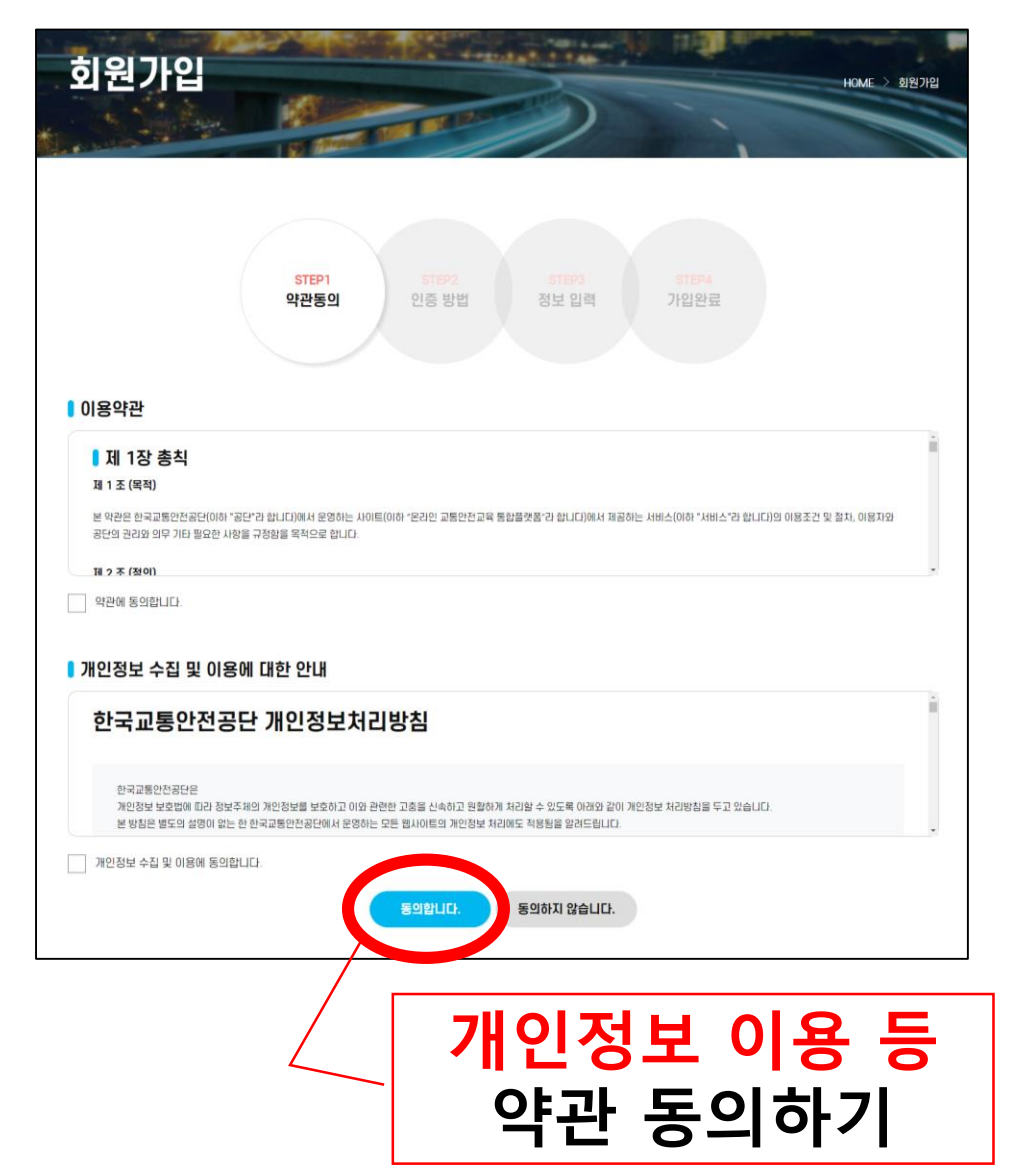

#### ✔ <u>필수 정보 입력하기(\*</u>)

- 3. 아이핀 인증
- 2. 휴대폰 인증
- 1. 공동인증서
- ✔ 본인인증 하기(3가지 방법 중 택1)

| STEP1<br>약관동의 | STEP2<br>인증 방법 정보 입력 | <b>STEP4</b><br>가입완료 |
|---------------|----------------------|----------------------|
| 공동인증서         | 휴대폰 인증               | 아이핀 인증               |
|               |                      |                      |
| 인종 바로가기       | 인종 바로가기              | 인종 바로가기              |

1단계: 회원가입 하기 (STEP2~3)

|                    |                         | STEP1 STEP2<br>약관동의 인증 방            | 2 <u>STEP3</u><br>법 정보 입력                  |                                                           | STEP4<br>가입완료 |                                                                        |                                                          |  |
|--------------------|-------------------------|-------------------------------------|--------------------------------------------|-----------------------------------------------------------|---------------|------------------------------------------------------------------------|----------------------------------------------------------|--|
| ▌ 교통안전담당자 가입 정보 입력 |                         |                                     | 차량등록지                                      |                                                           |               |                                                                        |                                                          |  |
|                    |                         |                                     | 영업주소지 *                                    | 응업주소지 *                                                   |               |                                                                        |                                                          |  |
|                    | 비밀번호 *                  | * 비밀번호는 8자리 이상, 영문/숫자/특수문자가 각각 1개 ( | 과학과첫 수이익다                                  |                                                           |               |                                                                        |                                                          |  |
| וק                 | 비밀번호 확인 *               |                                     | *                                          |                                                           |               |                                                                        |                                                          |  |
| · 택1)              | 담당자 이름 *                | 3 \$                                | 관할관청 승인 문<br>서 파일 업로드 *                    | Add F<br>Drog files here.<br>File Count<br>Total Size     |               |                                                                        |                                                          |  |
|                    | 담당자 생년월일 *              | 1976-09-27                          | 교통안전법 제 53<br>조에 따른 교통안                    |                                                           |               |                                                                        | ↑ Add Files                                              |  |
|                    | 담당자 휴대폰번호<br>*          | 010€ 60                             | 전관리자 자격 사<br>본 *                           | Li∂utag tries nere. File count 0/1<br>Total Size 0 br/10m |               |                                                                        |                                                          |  |
|                    | 담당자 이메일                 | * 사용당한 유내전화 편오 (-) 세꼬아고입력           | 산업안전보건법 제<br>15조에 따른 안전<br>관리자 자격 사본 *     |                                                           | 1. 교통         | 통안전담당자 지정 확인서                                                          |                                                          |  |
|                    | 회사명 *                   | * 사동원상                              | 운수교통안전진단<br>사 사본 *                         |                                                           |               | 표신 등경지표(^                                                              |                                                          |  |
|                    | 대표자명<br>법인등록번호          |                                     | 교통사고분석사 사<br>본 *                           |                                                           |               | CoDrag files here.                                                     |                                                          |  |
| 회사명<br>목           | 시 명 검색 후 하단의<br>목록 중 선택 |                                     | 도로교통사고감정<br>사 사본 *<br>SMS 수신동의<br>이메일 수신동의 | <ul><li>ଜା</li></ul>                                      | 0HJZ          | <b>미동의 시,</b> 교육<br>운영에 대한 안나<br><u>* 이에 따른 불이역</u><br><u>지지 않습니다.</u> | ☆ Add Files<br>접수, 수강 등<br>내가 제한됩니다.<br><u>같은 공단이 책임</u> |  |

3. 로그인→'나의강의실'클릭

2. 수강신청하기→신청 정보 등록→완료
\* 여러 업체의 담당자일 경우 <u>'운수업체 추가 '</u>로 추가 가능

1. '교통안전담당자 교육' 클릭

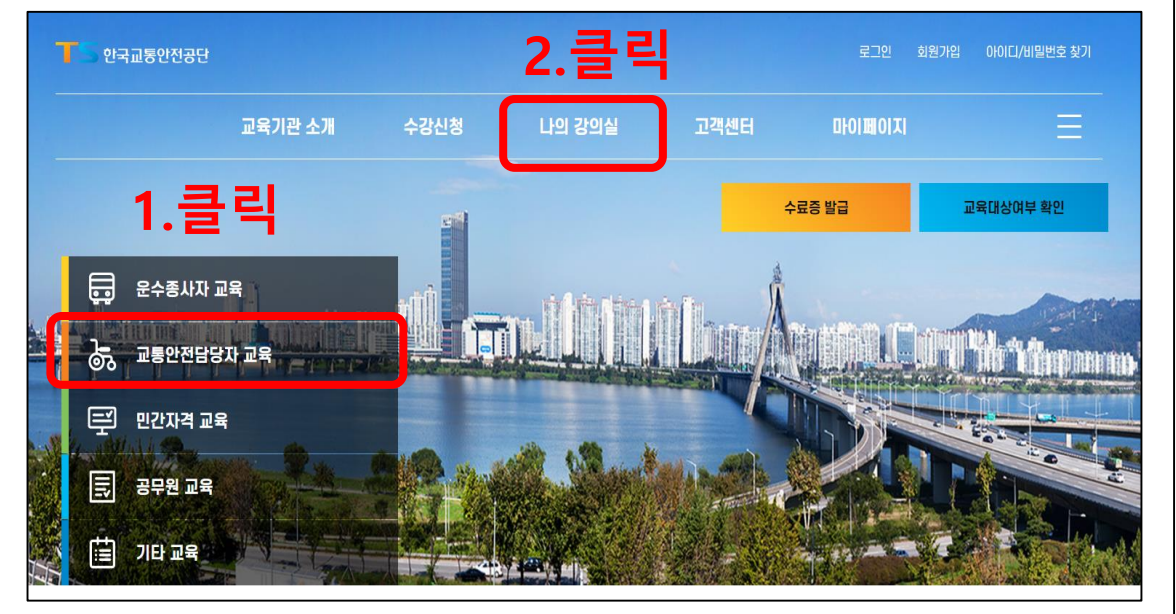

2단계: 수강신청하기

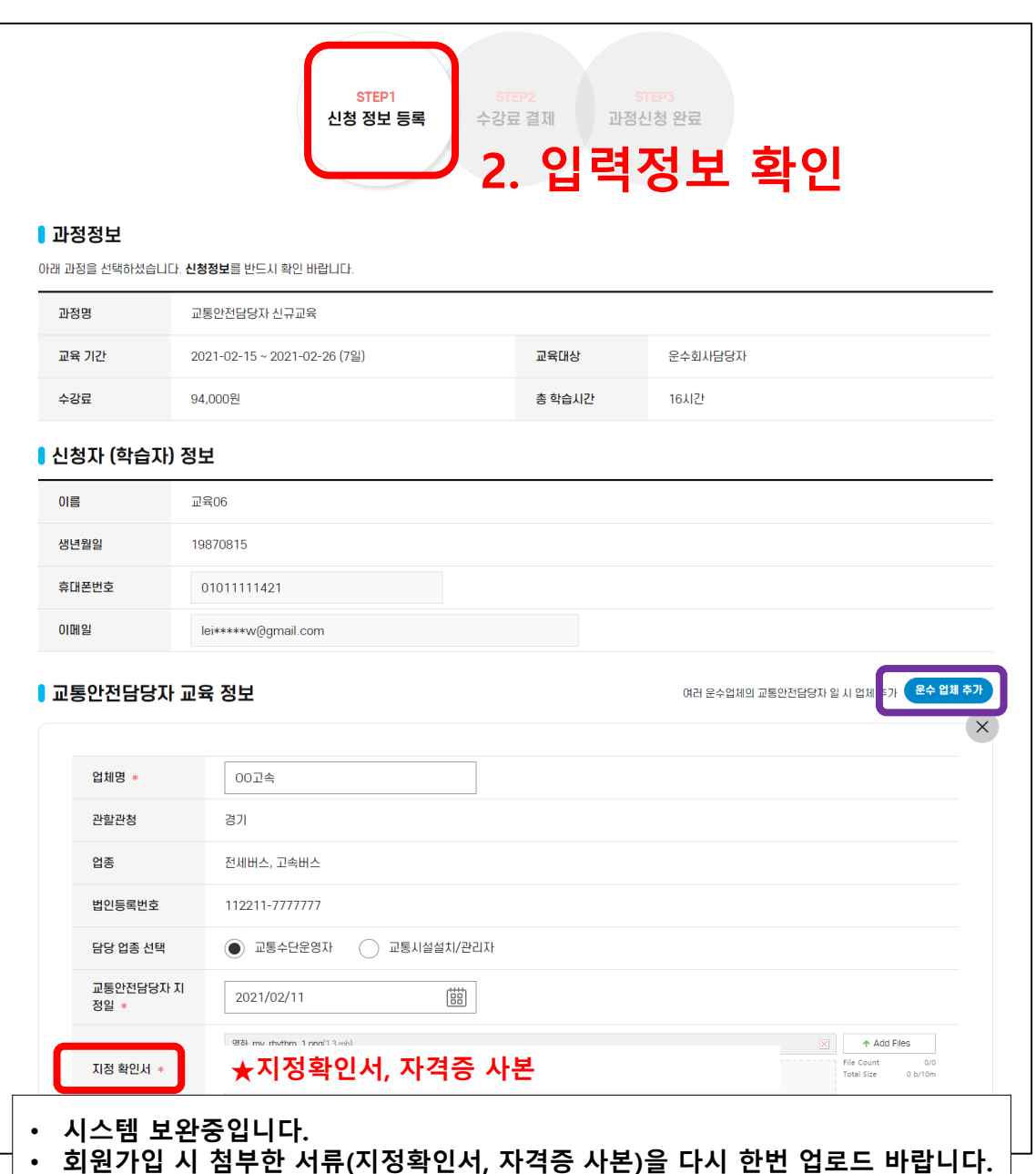

#### 3단계:교육 수강하기

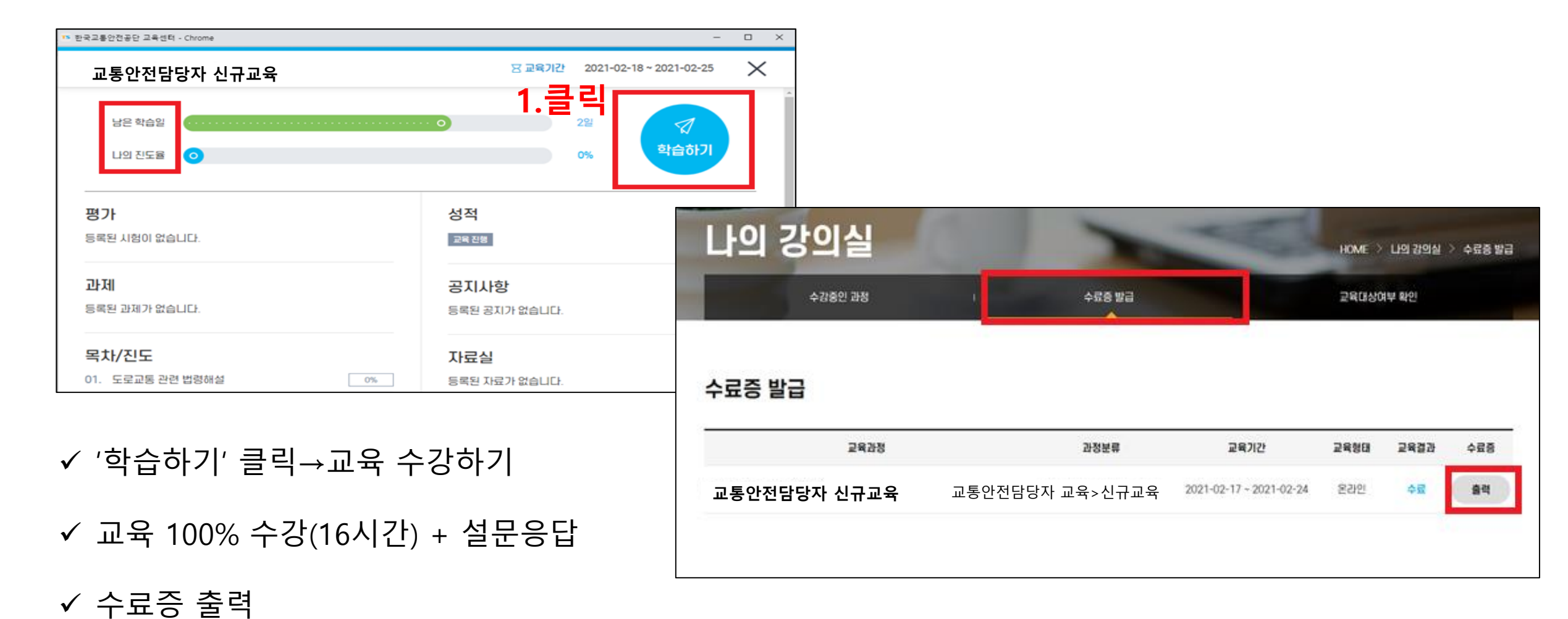